# Solicitud Duplicado Acta y Diploma – Estudiantes

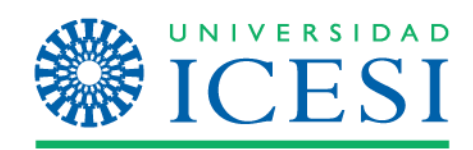

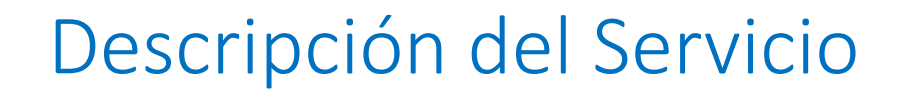

A través de este servicio, el graduado de programas de pregrado o posgrado de la universidad Icesi, podrá solicitar el duplicado de sus documentos de grado (diploma y/o acta de grado) sustentando el motivo de su solicitud ante Secretaria General.

### **Definiciones:**

- Acta de Grado: Documento expedido por la universidad ICESI y avalado por las instituciones de control pertinentes, en el cual se describen los detalles (fecha, lugar y graduandos) de la ceremonia de grado en la modalidad pregrado o posgrado.
- Diploma: Documento expedido por la universidad ICESI y avalado por las instituciones de educación pertinentes, el cual acredita el cumplimiento de los requisitos para obtener un grado académico de un programa de pregrado o posgrado.

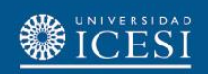

# Condiciones generales del Servicio

- El servicio estará siempre activo para los graduados de programas de pregrado y posgrado de la universidad.
- El graduado podrá en la misma solicitud indicar el número de copias del duplicado que requiere.
- El graduado deberá enviar la documentación que soporte el motivo indicado en la solicitud de forma física o por medio digital a Secretaria General al correo electrónico <u>secretaria-general@icesi.edu.co</u>.
- El graduado podrá conocer el estado de su solicitud mediante el historial de servicios que podrá ser consultado en Banner, o por medio de las notificaciones vía correo electrónico que irá recibiendo a medida que su solicitud avance.
- La facturación del servicio se realizará teniendo en cuenta la cantidad de duplicados indicados en la solicitud y el método de entrega del documento.
- Una vez solicitado el servicio el graduado tendrá 10 días calendario para realizar el pago correspondiente; si pasado este tiempo no se realiza el pago, la solicitud finalizará con estado Anulado (AN) y se deberá realizar una nueva solicitud por el autoservicio.

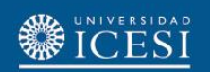

# Condiciones generales del Servicio

- El graduado podrá desistir del servicio realizando la anulación de la solicitud por medio del autoservicio (previo a realizar el pago) o comunicándose con la oficina de Secretaria General (posterior al pago).
- El servicio tendrá tres estados de transición y tres estados de finalización con los cuales se cerrará el servicio.

| Estados transición | Estados fin     |  |  |
|--------------------|-----------------|--|--|
| DC Dagada          | AN – Anulado    |  |  |
| PG- Pagado         | FI — Finalizado |  |  |

- El duplicado de **Diploma** tiene un tiene un tiempo de elaboración de treinta (30) días una vez el graduado realice el pago y entregue la documentación solicitada de acuerdo a cada caso.
- El duplicado de Acta de Grado tiene un tiene un tiempo de elaboración de diez (10) días una vez el graduado realice el pago y entregue la documentación de acuerdo a cada caso.

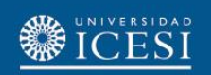

1. Ingrese a: <u>www.icesi.edu.co</u> y seleccione "<u>Yo soy</u>", clic en "<u>Un Estudiante</u> <u>Actual</u>"

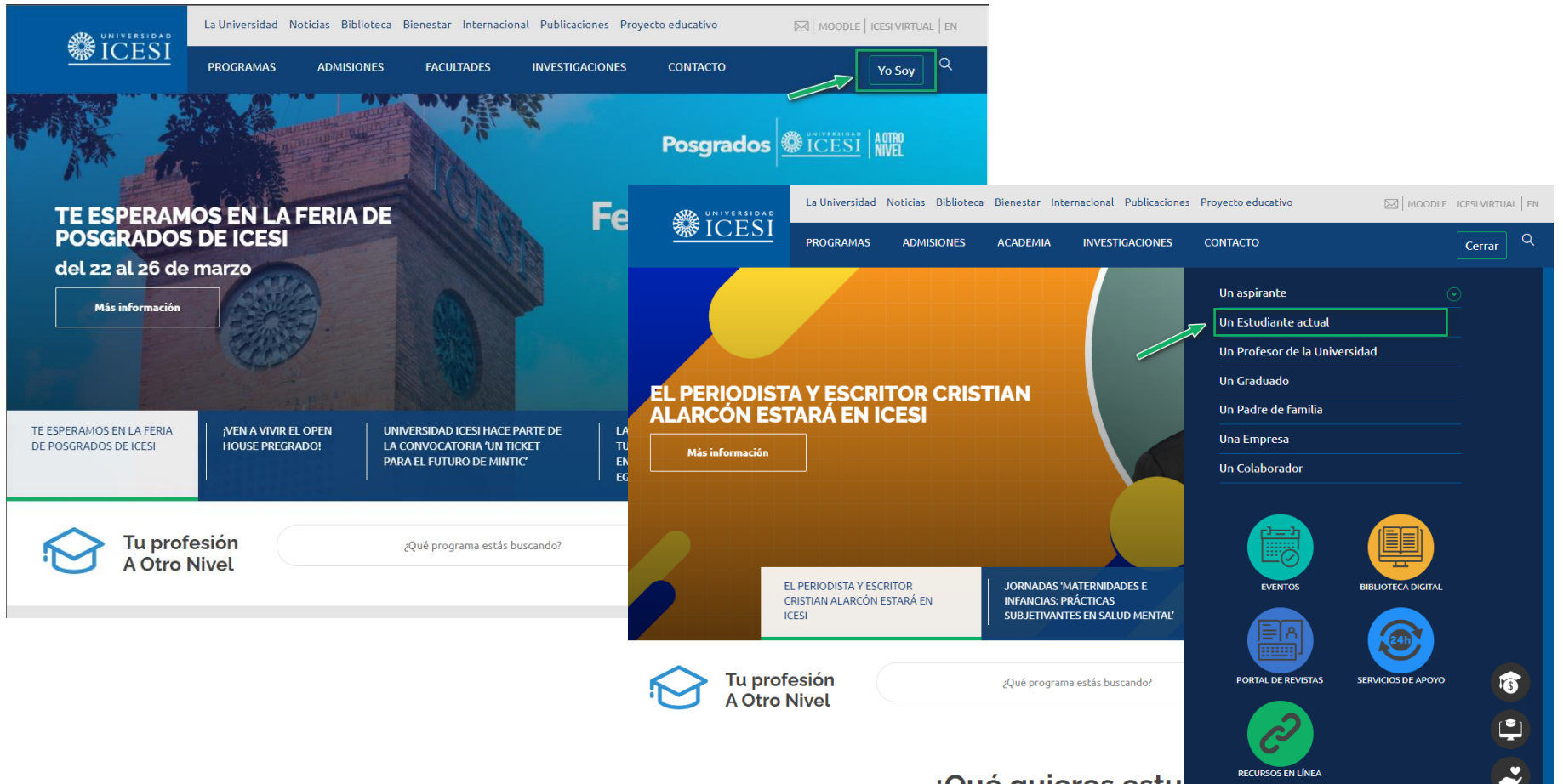

¿Qué quieres estu

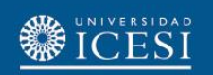

2. También puede acceder a través de <u>https://banner9.icesi.edu.co/</u> e ingresar su usuario y contraseña. Presione 'Iniciar Sesión' para continuar. Si no conoce la contraseña, presione la opción "Solicitar contraseña".

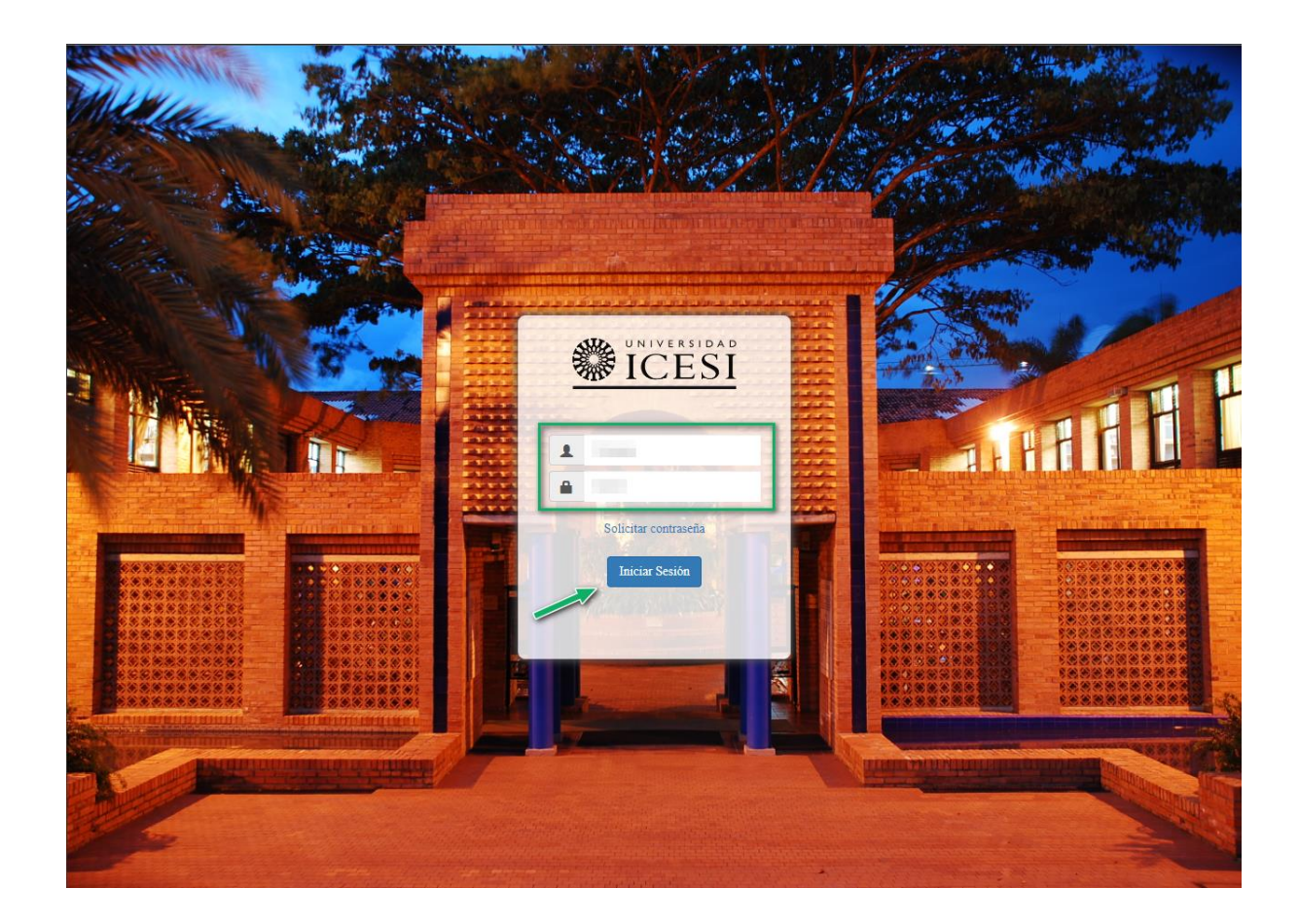

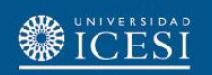

3. Seleccione la opción "<u>Alumnos</u>" luego ingrese al menú "<u>servicios</u>" y haga clic en la opción "**Solicitar Servicio**" para continuar hacia el autoservicio.

|                                                                                                    | Salir   ় Ayuda                                                                                       |                           |
|----------------------------------------------------------------------------------------------------|----------------------------------------------------------------------------------------------------|---------------------------|
| Bienvenido(a), <b>Para de la com</b><br>Información ICESI                                             | PBuscar una página                                                                                    |                           |
| Información Personal<br>Actualizar direcciones,<br>información de contacto o<br>registros académicos. |                                                                                                    |                           |
| cambios de información<br>de nombre o de<br>documento de identidad;<br>Personalizar su perfil.        |                                                                                                    | 🔒 Salir   \varTheta Ayuda |
| RELEASE: 8.7.2                                                                                        | Bienvenido(a), <b>Contractor de la contractor de la Sistema de Información</b><br>ICESI               | PBuscar una página        |
|                                                                                                    | Inicio > Servicios Información Personal Alumnos                                                       |                           |
|                                                                                                    | Inscripción<br>Verificar su status de inscripción,<br>horario de clase y agregar o<br>eliminar clases | 1                         |
|                                                                                                    | Solicitud de servicio 3     Historial de servicios                                                    |                           |
|                                                                                                    | RELEASE: 8.7.2                                                                                        | Mapa del sitio            |

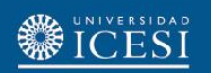

4. Seleccione la categoría "<u>Solicitud de Servicios Académicos</u>" y elija la opción "**Duplicado de Diploma**" o "**Duplicado Acta Grado**" haga clic en el botón "<u>Continuar</u>" para seguir con la solicitud del servicio.

| Solicitud de servicio                                                                                                    |                                         |
|----------------------------------------------------------------------------------------------------|-----------------------------------------|
| Inicio > Servicios > Solicitud de servicio                                                                                                    | Nov 28, 2022 09:44 AM                   |
| <ul> <li>* indica campo requerido</li> <li>Categoría: * Constancias, Certificados y Duplicados v 1.</li> <li>Servicio: * Duplicado de Diploma v 2.</li> <li>A Para atender el servicio de solicitud en línea de certificados académicos y financieros lo pueden hacer a través del siguiente link: CERTYCO</li> <li>En el siguiente link podrá encontrar un pequeño instructivo de cómo realizar el proceso: Instructivo</li> <li>En el siguiente link podrá encontrar el video tutorial de cómo realizar el proceso: Video tutorial</li> <li>Para realizar la solicitud, por favor tenga en cuenta los siguientes pasos:</li> </ul> |                                         |
| <ol> <li>Solicitar el certificado: en esta etapa se debe contestar las preguntas de acuerdo al tipo de certificado que se requiere. Se debe seleccionar el tipo de entrega entre o entrega presencial.</li> <li>Aceptar el borrador: Permite que el solicitante pueda ver en borrador y le dé clic en "aceptar el borrador" para que pueda generarse el valor del certificado</li> <li>Métodos de pago: Pagar en línea, en la caja o en el banco</li> </ol>                                                                                                    | descarga virtual, envío fuera de Cali o |
| Continuar Anular Búsqueda por Texto<br>3.<br>VERSIÓN: 8.6 IBSC:8.6.0.31                                                                                                    | Mapa del sitio                          |

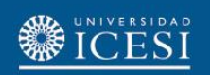

5. Ingrese la información solicitada por el autoservicio de Banner, teniendo en cuenta los siguientes parámetros:

- Seleccionar el nivel académico del duplicado a generar.
- Seleccionar el programa sobre el cual se realizará la solicitud (*en caso de simultaneidad*).
- Seleccionar el motivo por el cual se solicita el duplicado.
- Indicar la Cantidad de duplicados a generar (El costo del servicio dependerá del numero de documentos indicados).
- Indicar el numero de contacto (preferiblemente un numero celular).
- Indicar el correo electrónico de contacto.

Si seleccionó el tipo de entrega "Envío por fuera de Cali" debe ingresar también la siguiente información:

- Indicar el país al cual se debe enviar el duplicado.
- Indicar la ciudad al cual se debe enviar el duplicado generado.
- Indicar la dirección a la cual se debe enviar el duplicado generado.

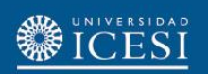

### 5. Ingrese la información solicitada:

### Detalle de solicitud de servicio

| Ð | Inicio > Detalle de solicitud de servicio                                        | Nov 28, 2022 11:26 Al                                                   |
|---|----------------------------------------------------------------------------------|-------------------------------------------------------------------------|
|   | * indica campo requerido<br>Societado                                            | Dunlicado de Dioloma                                                    |
|   | Servicio.                                                                        |                                                                         |
|   | Descripción de Servició:                                                         | Cin Facha da Fatraga Estimada                                           |
|   | Fecha de Entrega Estimada:                                                       |                                                                         |
|   | Seleccione el nivel academico de estudio: *                                      | PR - Pregrado 🗸                                                         |
|   | Seleccione el programa para el cual requiere el duplicado: *                     | COF - Contaduría Pública Y Finanzas Internacionales 🗸                   |
|   | Indique el motivo por el cual se requiere el duplicado: *                        | Deterioro 🗸                                                             |
|   | Ingrese la cantidad de duplicados a generar: *                                   | 2                                                                       |
|   | Seleccione el tipo de entrega del documento: *                                   | Envío Fuera de Cali 🗸                                                   |
|   | Registre un número telefónico de contacto inmediato (Celular preferiblemente): * | 322114451                                                               |
|   | Registre su correo electrónico: *                                                | correo@correo.com.co                                                    |
|   | De ser el caso, registre el país donde desea que se le envíe el documento:       | Japon                                                                   |
|   | De ser el caso, registre la ciudad donde desea que se le envíe el documento:     | Sapporo Solo cuando el tipo de entrega es:                              |
|   | De ser el caso, registre la dirección donde desea que se le envíe el documento:  | 4-2-11 Minami nijonishi Chuo-ku<br>Sapporo-shi Hokkaido,JAPAN, 060-0063 |
| 1 | Guardar Anular                                                                   |                                                                         |

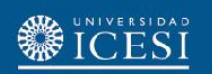

# 6. Haga clic en el botón "Guardar" para registrar la solicitud de duplicado de Diploma o Acta de Grado.

| Detalle de solicitud de servicio                                                 |                                                                         |
|----------------------------------------------------------------------------------|-------------------------------------------------------------------------|
| Inicio > Detalle de solicitud de servicio                                        | Nov 28, 2022 11:26 AM                                                   |
| * indica campo requerido                                                         | Durling de de Dielene                                                   |
| Servicio:<br>Descrinción do Sorvicio:                                            | Duplicado de Diploma                                                    |
| Fecha de Entrega Estimada:                                                       | Sin Fecha de Entrega Estimada                                           |
| Seleccione el nivel académico de estudio: *                                      | PR - Pregrado V                                                         |
| Seleccione el programa para el cual requiere el duplicado: \star                 | COF - Contaduría Pública Y Finanzas Internacionales V                   |
| Indique el motivo por el cual se requiere el duplicado: *                        | Deterioro v                                                             |
| Ingrese la cantidad de duplicados a generar: *                                   | 2                                                                       |
| Seleccione el tipo de entrega del documento: *                                   | Envío Fuera de Cali 🗸                                                   |
| Registre un número telefónico de contacto inmediato (Celular preferiblemente): * | 322114451                                                               |
| Registre su correo electrónico: *                                                | correo@correo.com.co                                                    |
| De ser el caso, registre el país donde desea que se le envíe el documento:       | Japon                                                                   |
| De ser el caso, registre la ciudad donde desea que se le envíe el documento:     | Sapporo ///                                                             |
| De ser el caso, registre la dirección donde desea que se le envíe el documento:  | 4-2-11 Minami nijonishi Chuo-ku<br>Sapporo-shi Hokkaido,JAPAN, 060-0063 |
| Guardar Anular                                                                   |                                                                         |
| haga clic en "Guardar" para finaliz                                              | ar con la solicitud                                                     |

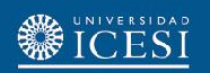

7. Verifique el número del servicio en el historial de solicitudes del autoservicio de Banner, por medio del autoservicio podrá realizar seguimiento al avance de su solicitud.

### Ver status de solicitud de servicio

Inicio > Servicios > Historial de servicios

#### **Requested Services**

| Service Number   | Estimated Delivery Date    | Entry Date   | Service                                   | Delivery Date    | Status             | Payment Date |
|------------------|----------------------------|--------------|-------------------------------------------|------------------|--------------------|--------------|
| 115241           | No Estimated Delivery Date | Nov 28, 2022 | Duplicado de Diploma                      | No Delivery Date | Solicitado         |              |
| 115240           | No Estimated Delivery Date | Nov 28, 2022 | Duplicado de Diploma                      | No Delivery Date | Anulado            |              |
| 89976            | No Estimated Delivery Date | Nov 26, 2021 | Certificado de Notas para Egresados - PRE | No Delivery Date | Solicitado         |              |
| 89768            | No Estimated Delivery Date | Nov 22, 2021 | Certificado de Notas para Egresados - PRE | No Delivery Date | Solicitado         |              |
| 17521            | No Estimated Delivery Date | May 29, 2018 | Reliquidación de factura                  | No Delivery Date | Aprobado para Pago |              |
| 17208            | No Estimated Delivery Date | May 17, 2018 | Reliquidación de factura                  | No Delivery Date | Aprobado para Pago |              |
| New              | Request a new Service      |              |                                           |                  |                    |              |
|                  |                            |              |                                           |                  |                    |              |
| Pago de facturas |                            |              |                                           |                  |                    |              |

RELEASE: 8.6 [BSC:8.6.0.3]

Nov 28, 2022 11:30 AM

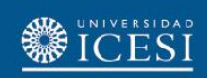

### ¿Necesitas ayuda?

#### Escríbenos a:

- 1. Admisiones y Registro <u>admisiones@icesi.edu.co</u> Extensiones 8200, 8294, 8443, 8446 y 8436 Horario: Lunes a Viernes de 08:00 a 12:00 y 14:00 a 18:00
- 2. Otros contactos en https://www.icesi.edu.co/es/mi-contacto
- 3. Ingresa al enlace <u>https://www.icesi.edu.co/servicios/</u> dar clic en el icono is se ingresa el tipo de usuario en nuestro chat Sofi.
- 4. Syri Desarrollo. <u>servicios-icesi@listas.icesi.edu.co</u> Extensión 4500. Horario: lunes a viernes de 08:00 a 12:00 y 14:00 a 18:00

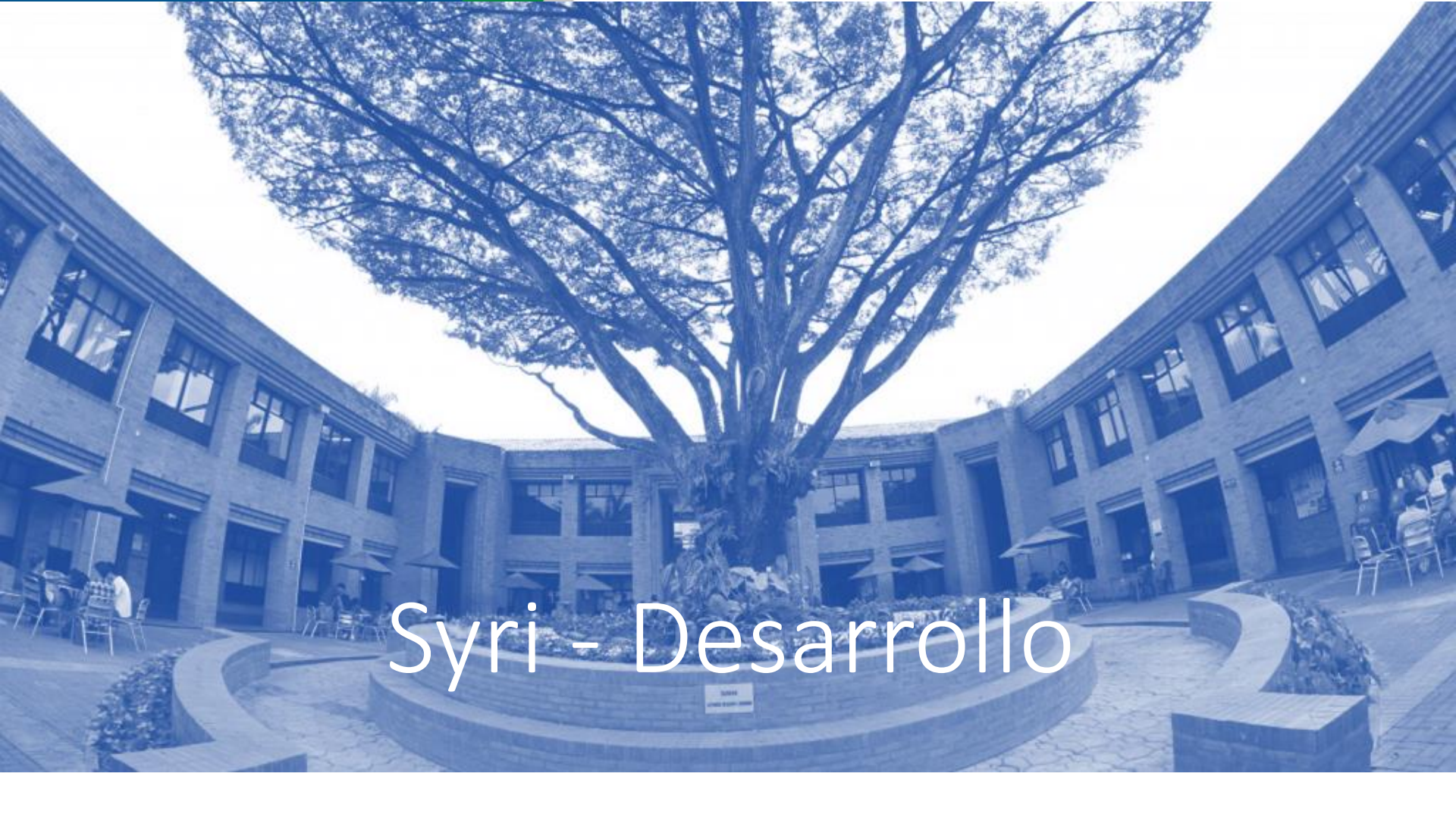

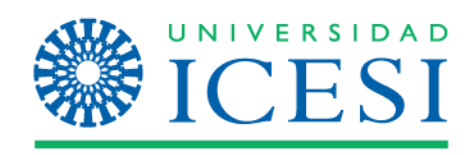